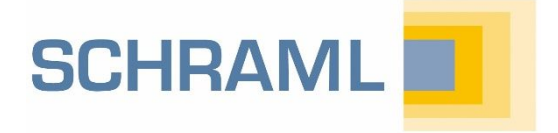

# OUICKINFO MIP FWL 49X: Grundkonfiguration

## Darum geht es

Diese Kurzanleitung zeigt die grundlegenden Konfigurationsmöglichkeiten bei der Erstinbetriebnahme Ihrem MIP FWL49X Prozess-Server. Da wir Ihre Hardware bei der Auslieferung bereits für die Anforderungen Ihrer Anlage vorkonfigurieren, sind hierfür nur wenige Schritte notwendig. Zur Durchführung weiterer Aufgaben (u.a. Diagnose, Live-Update) finden Sie Hinweise im → Technischen Anhang Fernwirktechnik oder kontaktieren Sie unseren technischen Support.

## 1. Überprüfen der DIP-Schalter

Vor Inbetriebnahme ist die Stellung der DIP-Schalter zu überprüfen bzw. vorzunehmen:

- S1: alle Schalter unten (= Stationsnummer 0)
- S2: WD (S2.7) und BAT (S2.8) oben, alle anderen Schalter unten

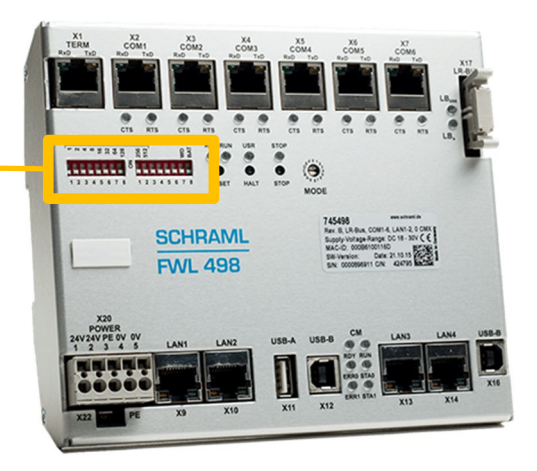

## 2. Verbinden der FWL mit einem Laptop/PC über LAN

Die Konfiguration der FWL 49X-Serie erfolgt über eine Weboberfläche, die Sie mit jedem beliebigen Webbrowser erreichen können:

- Schließen Sie die FWL an die 24V-Versorgungsspannung an
- Verbinden Sie Ihren Laptop/PC mit der LAN1-Schnittstelle der FWL (1:1- oder Crossover-Kabel). Die LAN1-Schnittstelle hat im Auslieferungszustand die IP-Adresse 192.168.1.200 (LAN2: 192.168.2.200).
- Stellen Sie die IP-Adresse des Laptops/PCs auf eine beliebige andere Adresse im Subnetz 192.168.1.x, z.B. 192.168.1.10 (Systemsteuerung\Netzwerk und Internet\Netzwerkverbindungen → LAN-Verbindung → Eigenschaften → Doppelklick auf Internetprotokoll IPv4)
- Öffnen Sie in einem beliebigen Browser die IP-Adresse 192.168.1.200
- Es öffnet sich das Login-Fenster. Geben Sie den hardwarespezifischen Login ein:
  - Benutzername: root
  - Passwort: 8-stellig, hardwarespezifisch (s. Typenschild auf Hardware)
    - Ziffern 1-4 = 4 letzte Ziffern der Seriennummer
    - Ziffern 5-8 = 4 letzte Ziffern der MAC-Adresse

## 3. Lizenz

Nach erfolgreichem Login erreichen Sie die Lizenz-Seite. Die passende Lizenz ist bei Auslieferung bereits für Sie aufgespielt. Sie können die Lizenzeinstellungen im grauen Kasten, der auf jeder Seite im Konfigurationsmenü oben erscheint, überprüfen.

| Stationsnummer Version N                                       | MIP-Software                                                            |   |
|----------------------------------------------------------------|-------------------------------------------------------------------------|---|
|                                                                |                                                                         |   |
| Station #0: 12.4.18 10:00:25 Wo#0 HEX#1                        | SSL: LAN#1 DSL#1                                                        |   |
| Version: MIP 49x.B 9.11 V9.2.4.12 Mar 12 2                     | 2018 14:39 Linux 3.2.6-rt13 #2 PREEMPT RT Fri May 30 13:35:52 CEST 2014 |   |
| MAC: 00:0B:61:00:11:AB ID: 99333 DIA                           | AGNOSE AKTIV                                                            |   |
| License: IEC PLC1L HMI AI=4096 AO=409                          | 96 DI=20000 DO=20000 CT=4096                                            | - |
| Serial: RA2=CDM1                                               |                                                                         |   |
|                                                                |                                                                         |   |
| Lizenzoptionen (Beispiel):<br>IEC, SPS1-Kopplung über LAN, HMI | Lizenz: verfügbare I/Os                                                 |   |

Auf der Lizenz-Seite können Sie außerdem die Stationsbeschreibung sowie das Passwort für den Login ändern. Die Änderungen werden erst nach Klick auf Speichern und anschließendem Reboot übernommen.

## 4. Allgemeine Einstellungen

#### Netzwerkkonfiguration

Die Netzwerkkonfiguration ist abhängig von der Netzwerkstruktur Ihrer Anlage. Grundsätzlich bietet Ihr MIP FWL 49x die Möglichkeit Netzwerke über die beiden galvanisch getrennten LAN1/LAN2-Schnittstellen zu segmentieren (IT-Sicherheit).

Dabei ist allgemein Folgendes zu beachten:

- Es ist zwingend notwendig, dass Kommunikationsteilnehmern IP-Adressen des gleichen Subnetzes wie die LAN-Schnittstelle, über die direkt mit dem MIP FWL 49x kommuniziert werden soll, zugewiesen sind (für Subnetzmaske 255.255.255.000 erkennbar an identischen drei ersten Stellen der IP).
- Die unter Gateway eingetragene Adresse entspricht in der Regel dem Router Ihrer Anlage
- Es darf nur für eine der beiden Schnittstellen ein Gateway eingetragen werden. Das Gateway muss im selben Subnetz wie die LAN-Schnittstelle liegen.
- Soll der MIP Fernwirkstationen über das Internet (DSL- oder GPRS-Stationen) abfragen, ist es zwingend erforderlich, dass am Router ein Internetzugang eingerichtet ist. Achten Sie zudem darauf, dass für den MIP am Router ausgehende Verbindungen über den Port 10000 freigeschalten sind.

| Netzwerkkonfiguration:     |                 |                         |                 |
|----------------------------|-----------------|-------------------------|-----------------|
| LAN1: IP-Adresse           | 192.168.001.200 | LAN2: IP-Adresse        | 192.168.002.200 |
| LAN1: Netmask              | 255.255.255.000 | LAN2: Netmask           | 255.255.255.000 |
| LAN1: Gateway              | 192.168.001.001 | LAN2: Gateway           |                 |
| Bevorzugter DNS-<br>Server |                 | Alternativer DNS-Server |                 |
| Empf. Port für PC-LAN      | 20000           | Sende-Port für PC-LAN   | 20001           |
|                            |                 |                         |                 |

#### SCHRAML

F1

Mit der F1-Taste kommen Sie in AQASYS immer direkt auf das komplette Online-Handbuch!

#### Grundeinstellungen

Im Auslieferungszustand sind diese Optionen bereits für Ihre Anlage vorkonfiguriert.

- CODESYS V3 aktivieren: Hierdurch wird die CODESYS-Schnittstelle am MIP aktiviert. Dies ist notwendig, falls Sie mit CODESYS auf dem MIP programmieren möchten (weitere Infos u.a. → QuickInfo IEC-Programmierung mit CODESYS)
- CODESYS Routing aktivieren (LAN1/2):
- HMI-Schnittstelle aktivieren: für die Nutzung von des Software-Moduls "HMI Gesamtanlage"
- Eingehende Internet-Direkt-Verbindungen zulassen: notwendig für die Kommunikation mit Stationen mit der Option Internet-Direkt
- Zähler/Betr.zeiten Archiv-Intervall (h), Zähler-Reset-Stunde, Zählerdiff. im Messwert-Archiv: Diese Optionen definieren, ob der MIP-Zähler und Betriebszeiten auf 1- oder 2-Stunden-Basis berechnet werden und mit welchem Tagesbeginn protokolliert wird. Die Einstellung muss mit der im PLS übereinstimmen (siehe System/Intern -> Erweiterte Einstellungen)

| - Grundeinstellungen:                                           |                                             |     |
|-----------------------------------------------------------------|---------------------------------------------|-----|
| CODESYS V3 aktivieren                                           | Zähler/Betr.zeiten Archiv-<br>Intervall (h) | 1 🔻 |
| CODESYS Routing aktivieren (LAN1/2)                             | Zähler-Reset-Stunde<br>(V7: 1-24;V8: 0-23)  | 0   |
| HMI Schnittstelle aktivieren                                    | Zählerdiff. im Messwert-Archiv              |     |
| Eingehende Internet Direkt Verbindungen<br>zulassen (Port 5000) |                                             |     |

#### Schnittstellen-Belegung

Die Seite Schnittstellen-Belegung zeigt eine Übersicht der Belegung der auf Ihrer FWL verfügbaren Schnittstellen. Um Änderungen der Schnittstellen über das Konfigurationsmenü vorzunehmen, klicken Sie auf Expertenmodus (Passwort: ex).

| Allgemein               |                       |
|-------------------------|-----------------------|
| Schnittstellen-Belegung | Hilfe                 |
| Lan-IO                  | English               |
| SPS1                    |                       |
| SPS2                    |                       |
| SPS3                    |                       |
| PS4                     | Stationsbeschreibung: |
| PS5                     | MIP-FWL-49X           |
| izenz                   | Expertenmodus         |
| ive-Update              |                       |
| Diagnose                |                       |

### LAN-IO

Über diese Seite können optional erhältliche FWL 411 Buskoppler für die Anbindung von mehr als 10 I/O-Modulen an einen MIP FWL49x parametriert werden.

#### SPS1/2/3/4/5

Über diese Seiten werden Kopplungen zu SPSen anderer Hersteller konfiguriert. Die Anzahl der möglichen Kopplungen ist abhängig von Ihrer Lizenz.

Für jede Kopplung müssen SPS-Typ und Mengengerüst festgelegt werden. Für TCP-Kopplungen muss zudem die IP-Basis-Adresse eingegeben werden. Auf diese Adresse werden die im PLS unter SPS-Parameter konfigurierten IP-Offsets addiert. Weitere Infos → QuickInfo S7-SPS-Anbindung über blockweise Adressierung.

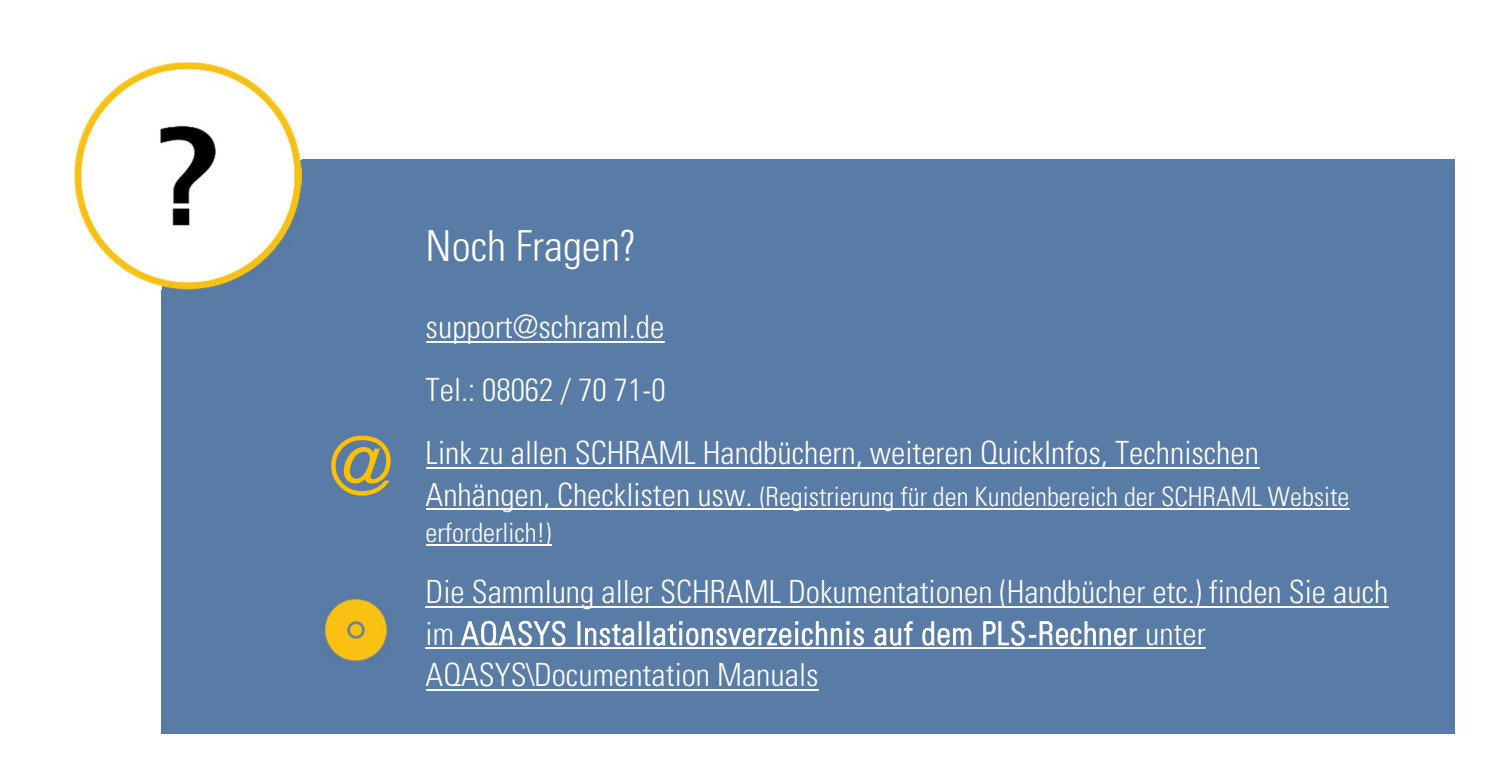